## Mapping Ancient Greece

**Clip Art Courtesy of Mr. Donn** 

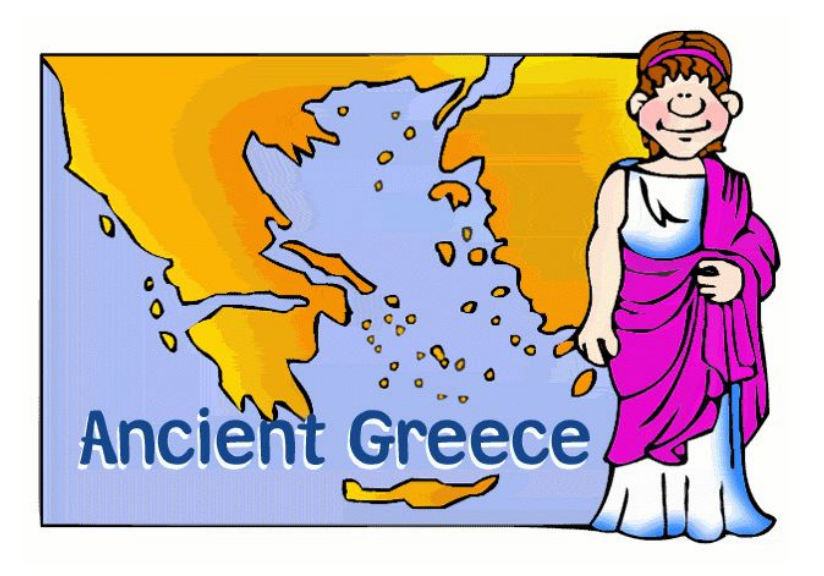

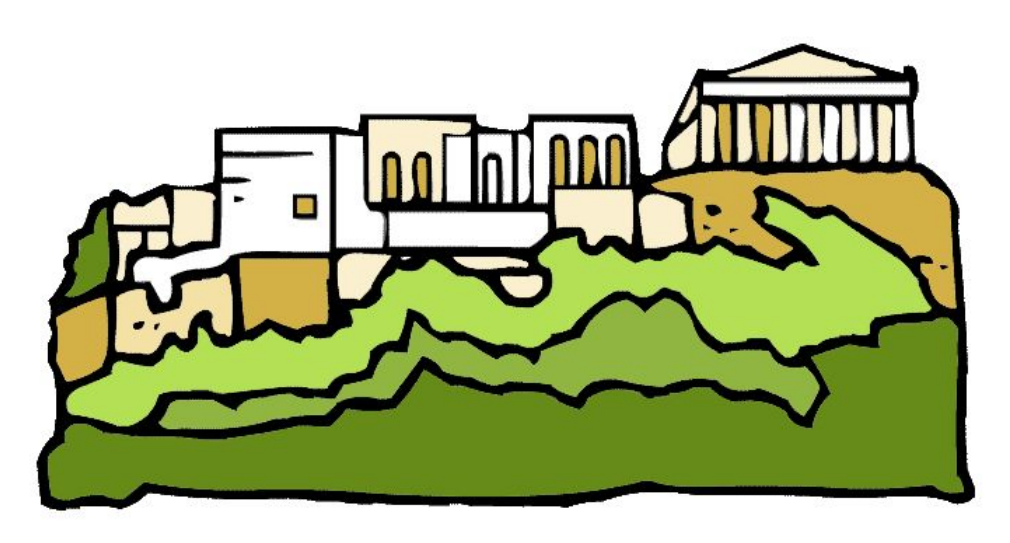

## MAPPING ANGIENT GREEKE

The following slide will give you instructions on how to place markers on Google My Maps for each feature.

| Water Features                                | Physical Features                                      | Cities                                                                                                    | Important Areas                                                                                             |
|-----------------------------------------------|--------------------------------------------------------|----------------------------------------------------------------------------------------------------|----------------------------------------------------------------------------------------------------|
| (Blue Pins)                                   | (Brown Pins)                                           | (Black Pins)                                                                                                    | (Specific Color)                                                                                            |
| Aegean Sea<br>Ionian Sea<br>Mediterranean Sea | Mount Olympus<br>Pindus Mountains<br>Rhodope Mountains | Ancient City of Troy<br>Athens<br>Byzantium<br>Corinth<br>Istanbul<br>Knossos<br>Mycenae<br>Sparta<br>Thebes<br>Thermopylae | Greece (Red)<br>Macedonia (Red)<br>Crete<br>- (Green)<br>Rhodes<br>- (Orange)<br>Peloponnesus<br>- (Yellow) |

To title a layer

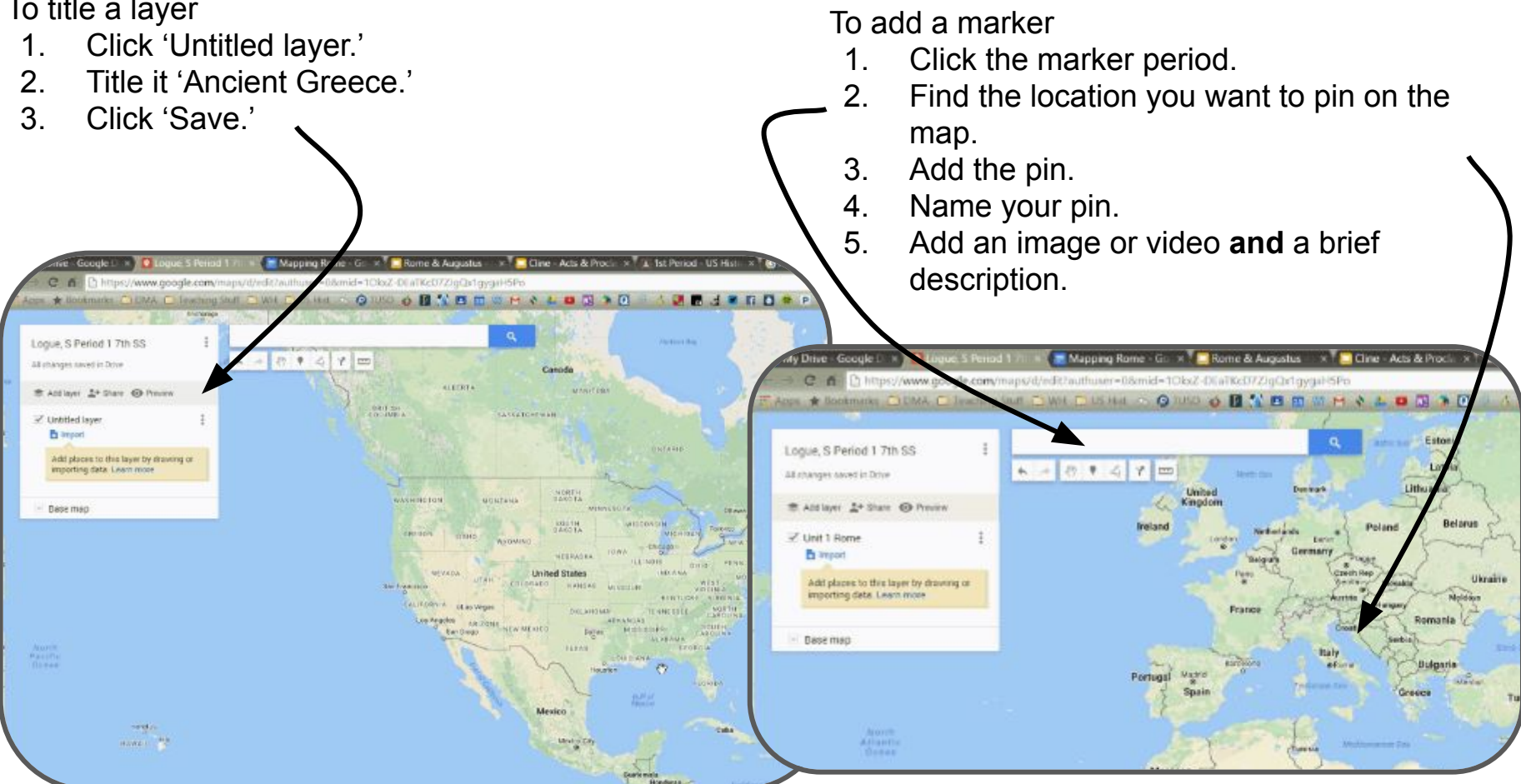